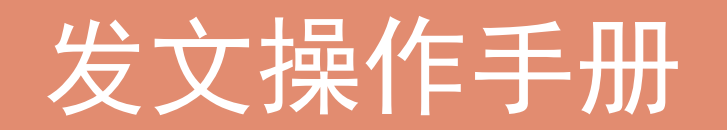

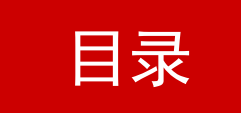

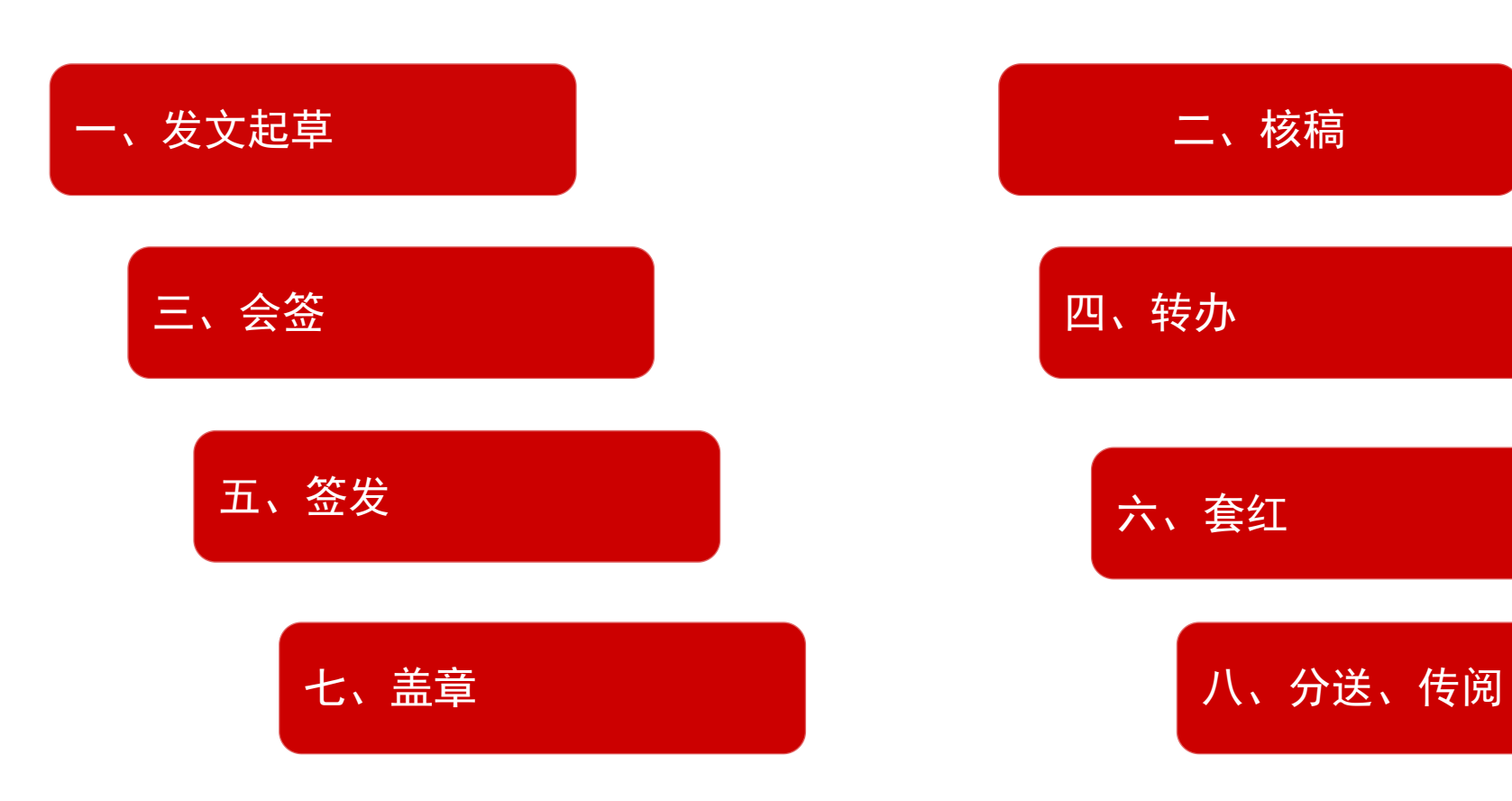

### 文件起草-全单位人员操作操作

#### 一、发文起草-全单位人员可操作

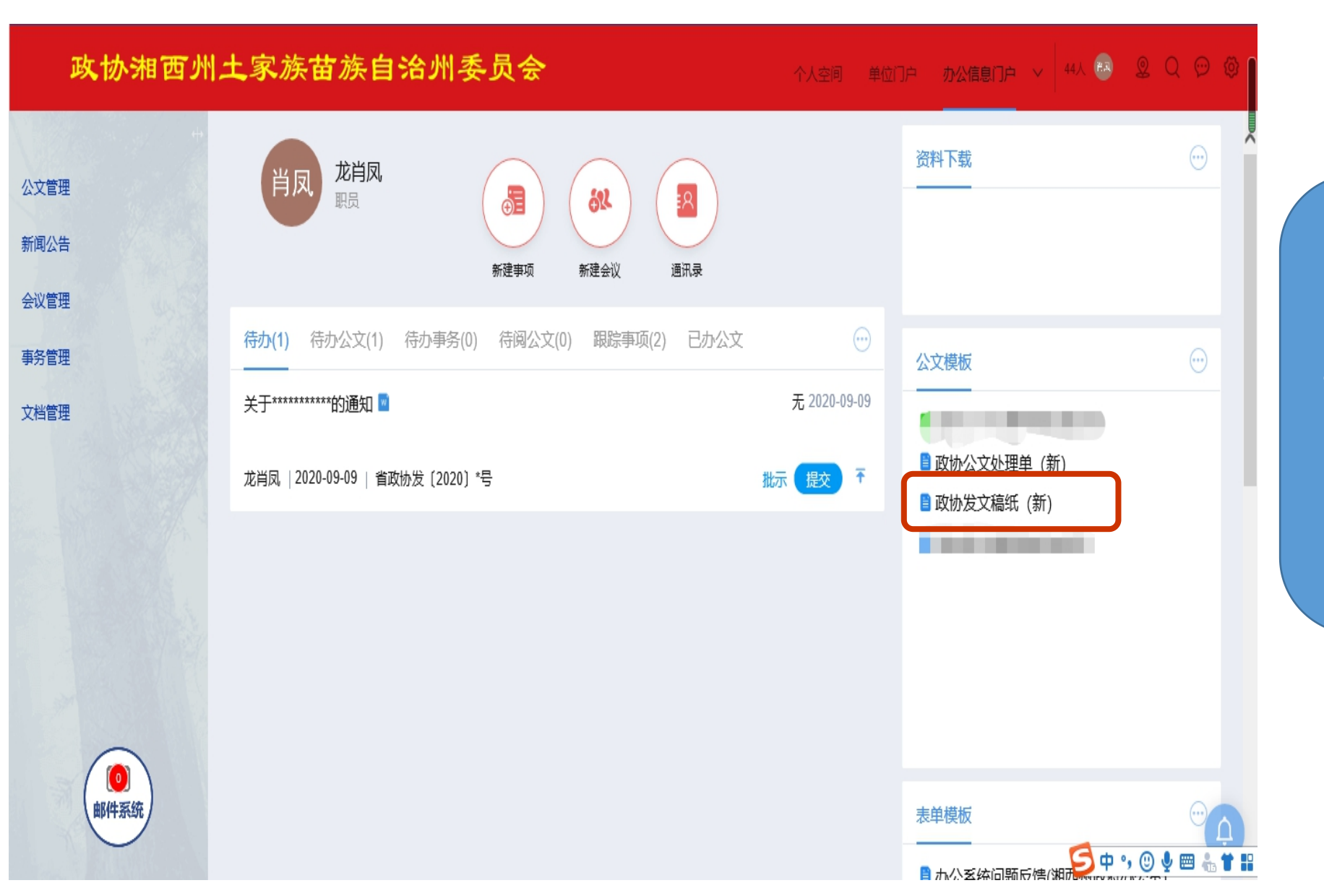

#### 1、进入系统,点击右边公文模 板,文件起草点击发文稿纸

### 一、发文起草-起草人员操作

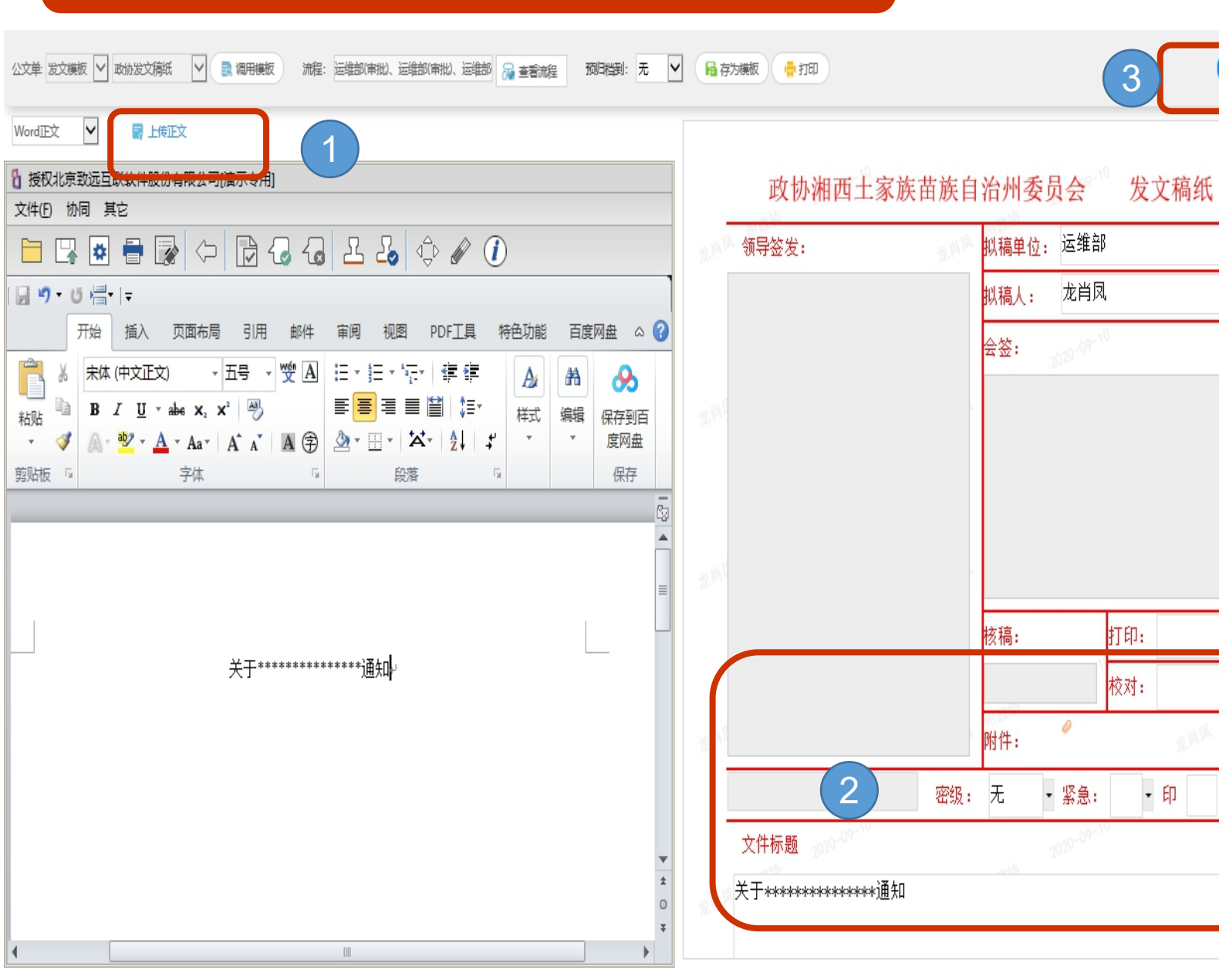

 打开发文稿纸,左边是正文, 右边是文单稿纸。
 上传正文,填写标题。
 、点击发送,发送时选择核稿 人员,在执行人里面选择人员 确定即可。
 、发文操作完成。

发送

流程设置

上传附件〜关联文档

附言

份

#### 一、发文起草-起草人员操作-查看发送文件

#### - 个人空间 単位门户 **办公信息门户 🗸 🥺 🕼 🙎 Q 💬 🚳** 政协湘西州土家族苗族自治州委员会 已办 在办 已办结 待发 已发 待办 ■ 转公告 💼 删除 🔒 归档 🛚 撤销流程 --查询条件-- 🔻 🔍 标题 内部文号 密级 公文文号 紧急程度 当前待办人 是否归档 分送状态 流程 已发公文 关于\*\*\*\*\*\*\*\*\*\*\*\*通知깺 无 邹玉芝、龙肖凤... 否 无 公文督办 发文管理 !推进三产融合发展 打通乡村产业振兴脉络 🛛 平急 无 李炎 否 无 反义拟义 已办公文 签报拟文 快速发文 待办公文 签报管理 收文管理 公文查询 待发公文 收文登记 公文交换 公文应用 0 < 邮件系统 新闻公告 每页显示 20 条/共2条记录 共1页 K < 🤔 中 🤊 🙂 🔮 🗮 🐁 🕇 🔡 会议管理

 1、文件起草发送成功,查看 已发文件,公文管理-发文管 理-已发
 2、文件如需撤销勾选文件, 点击撤销填写撤销原因。

# 核稿-秘书科(人事科)操作

#### 二、核稿-秘书科(人事科)操作

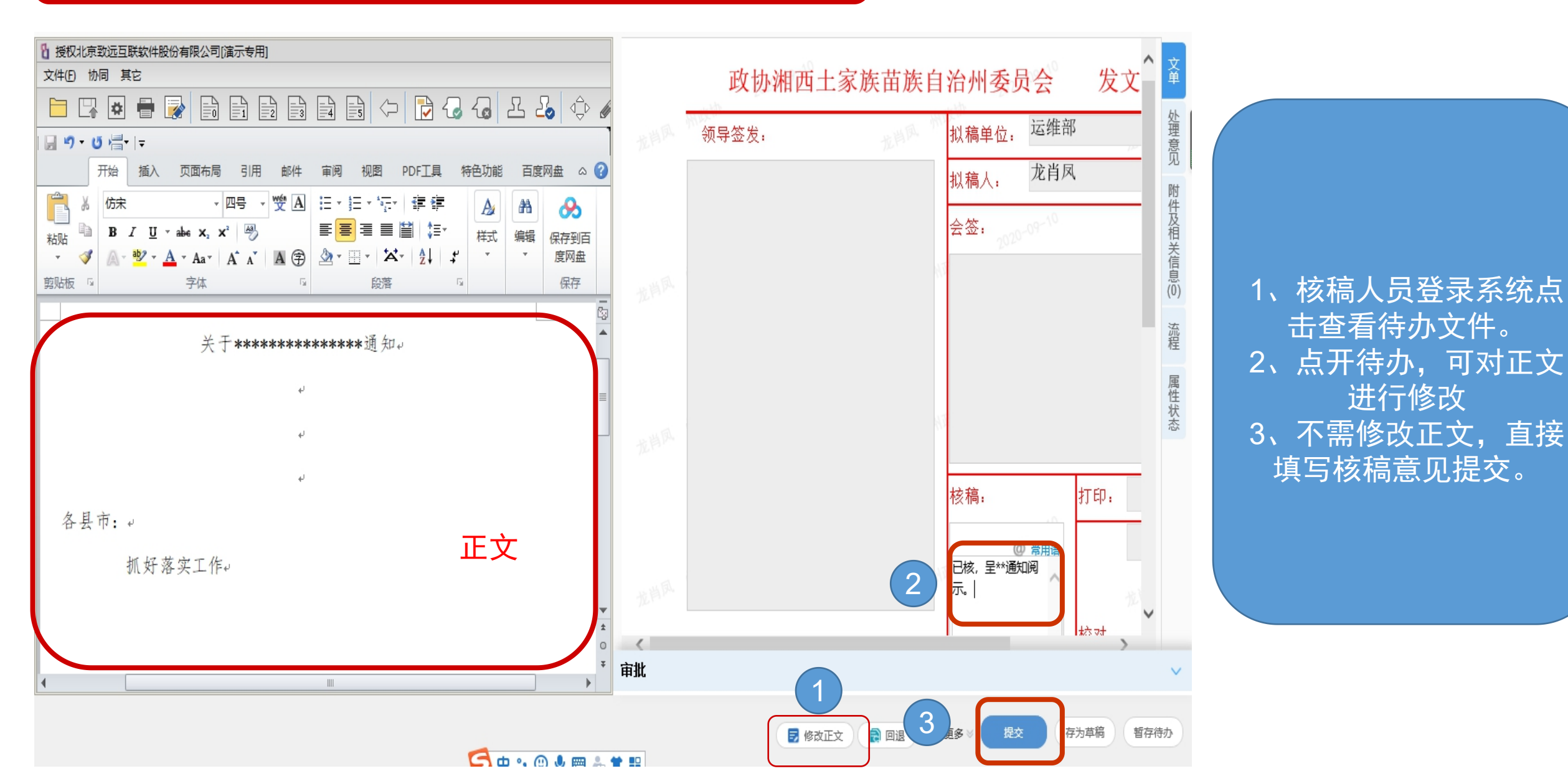

#### 二、核稿-秘书科(人事科)-查看已办事项

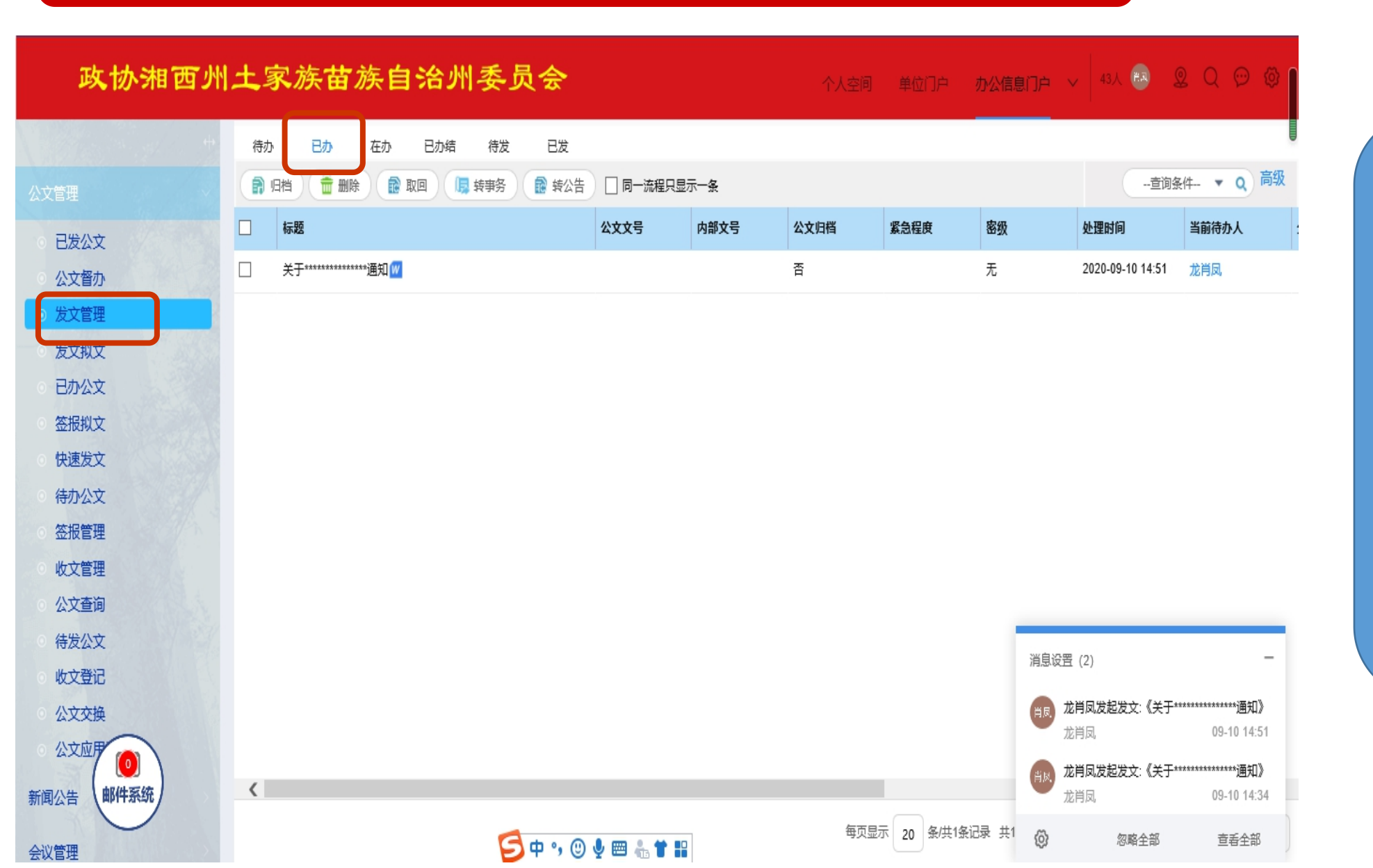

 1、核稿完成,查看已办 事项-公文管理-发文管理 -已发
 2、如核稿意见有误需取 回,勾选文件点击取回 重新填写意见

### 会签-副秘书长操作

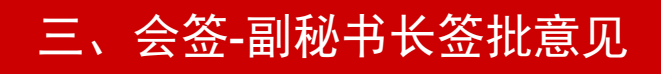

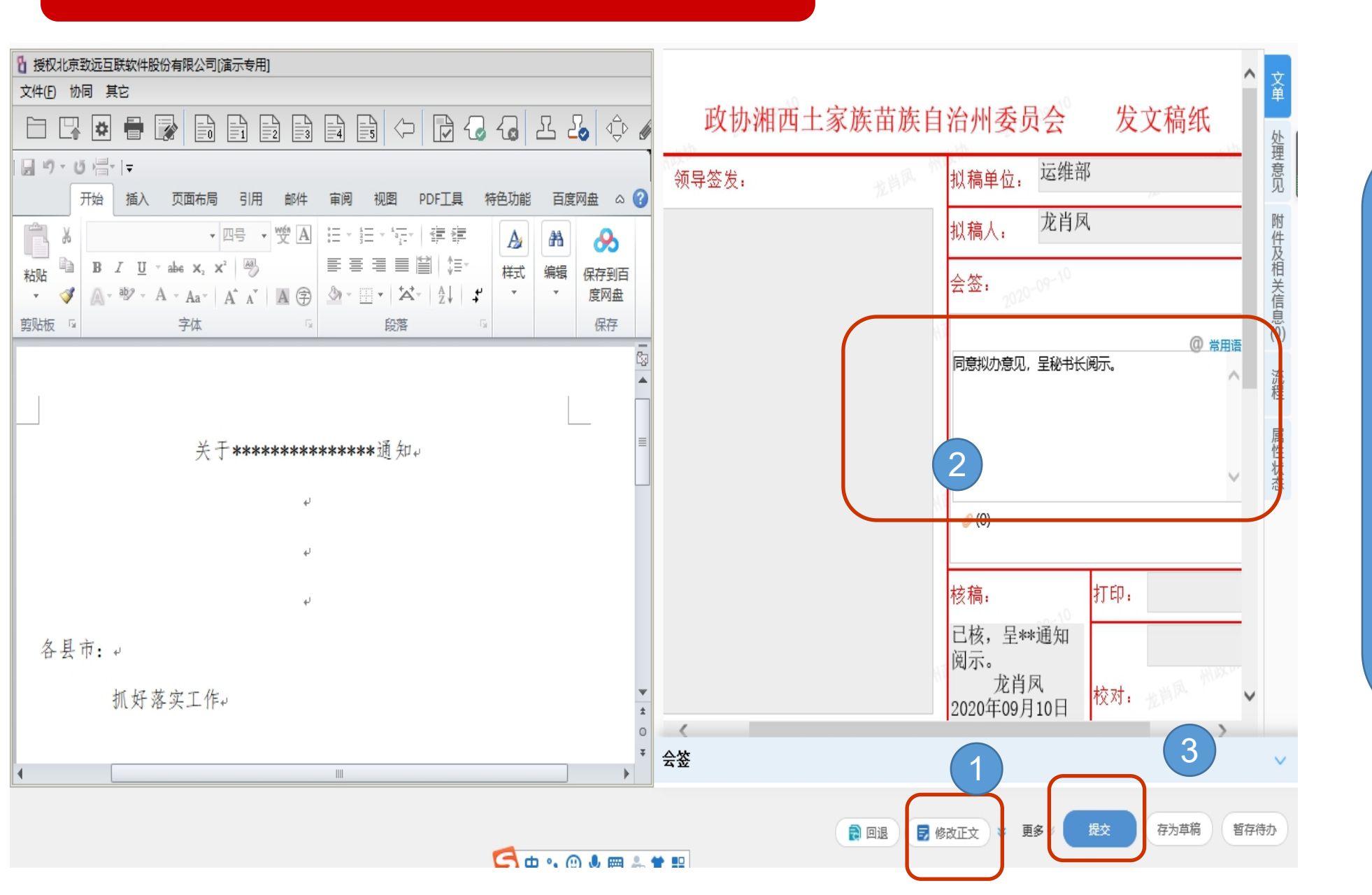

 1、会签人员登录系统点 击查看待办文件。
 2、点开待办,可对正文 进行修改
 3、不需修改正文,直接 填写会签意见提交。

### 三、领导批示-签批意见(副秘书长)-查看已办事项

| 政协湘西.                                                                                                    | 州土家族苗族自治州委员会                                                                                                    |                                       | 个人空间 单  | 位门户 <b>办公信息门户</b> ~ | / 137人 🚱 🙎 C                    | ) 💬 🔯  |                                    |
|----------------------------------------------------------------------------------------------------|----------------------------------------------------------------------------------------------------|---------------------------------------|---------|---------------------|---------------------------------|--------|------------------------------------|
| 公文管理                                                                                                    | <ul> <li>待办 待阅 已办 王办 已办结 待登记</li> <li>副 归档 1 → 副除 1 回 取四</li> <li>● 封方 1 → 長 转发文</li> <li>● 請示 1 ● 取四</li> </ul> | B登记                                   |         |                     | 查询条件                            | ▼ Q 高级 |                                    |
| ◎ 快速发文                                                                                                    |                                                                                                    | 公文文号         内部文号           普西帕罗(2022 | 公文归档 紧急 | 器程度 密级              | <b>处理时间</b> 当前 2020-09-09 16:08 | 待办人    |                                    |
| <ul> <li>○ 发文拟文</li> <li>○ 签报拟文</li> </ul>                                                                    |                                                                                                    |                                       | ц       |                     |                                 |        |                                    |
| <ul><li>○ 收文登记</li><li>○ 待办公文</li></ul>                                                                       |                                                                                                    |                                       |         |                     |                                 |        | 1、会金元成,查有已办<br>事项-公文管理-发文管理        |
| <ul> <li>发文管理</li> <li>已办公文</li> </ul>                                                                        |                                                                                                    |                                       |         |                     |                                 |        | -已发<br>2 加本签查回右语雪取                 |
| <ul> <li>         ・         ・         を报管理         <ul> <li>             已发公文         </li> </ul> </li> </ul> |                                                                                                    |                                       |         |                     |                                 |        | 2、如 <u>去</u> 金总见有侯儒取<br>回,勾选文件点击取回 |
| <ul> <li>● 收文管理</li> <li>(1) (1) (1) (1) (1) (1) (1) (1) (1) (1)</li></ul>                                    |                                                                                                    |                                       |         |                     |                                 |        | 里新項与息见                             |
| <ul> <li>公文查询</li> <li>公文督办</li> </ul>                                                                        |                                                                                                    |                                       |         |                     |                                 |        |                                    |
| <ul> <li>公文交換</li> <li>公文应用</li> </ul>                                                                        |                                                                                                    |                                       |         |                     |                                 |        |                                    |
| 会议管理                                                                                                    | <                                                                                                    |                                       | 每页显示 2  | 20 条/共1条记录 共1页 K    | (第1页)                           | X Go   |                                    |
| 事务管理                                                                                                    |                                                                                                    |                                       |         |                     |                                 |        |                                    |

### 文件转办-秘书科(人事科)操作

#### 四、文件转办-根据副秘书长意见进行转办秘书科(人事科)操作

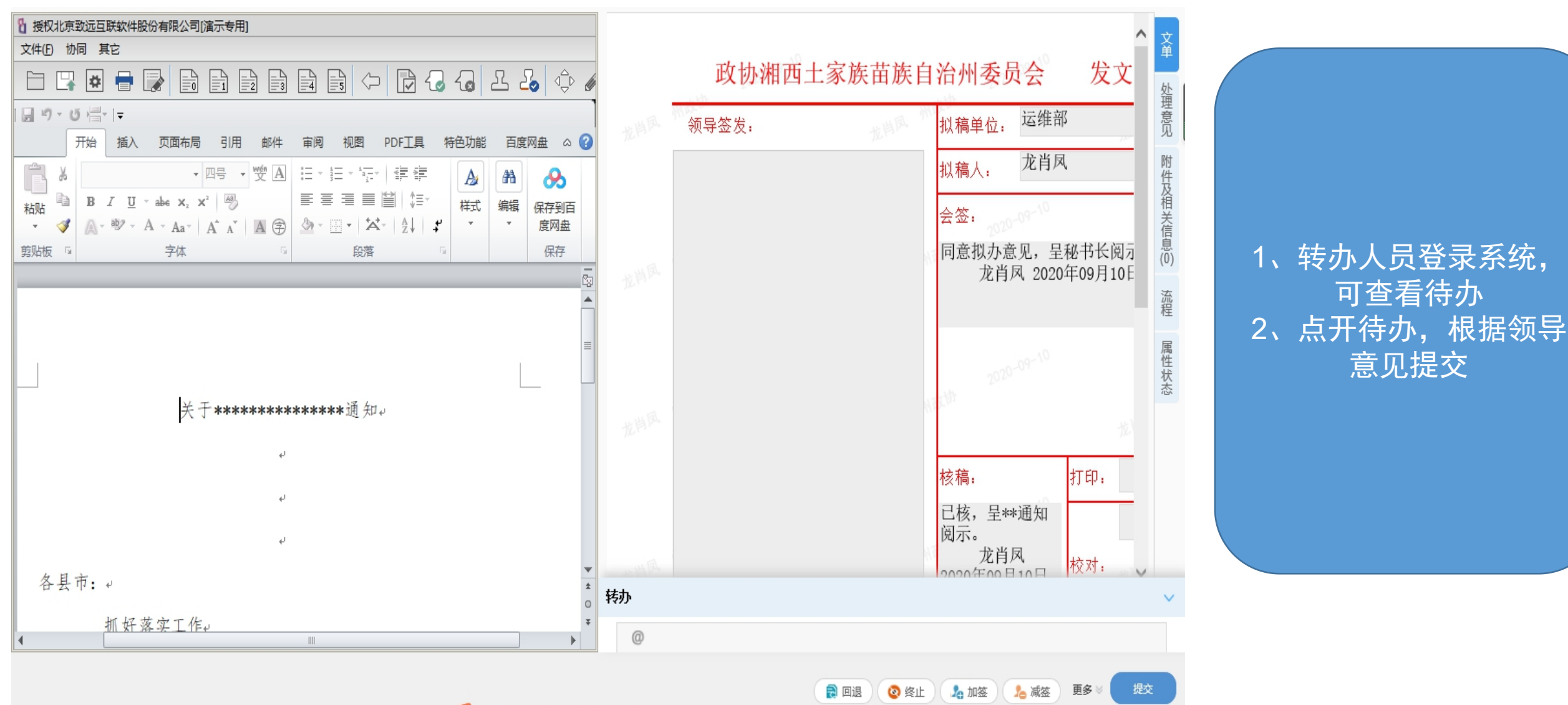

🔁 d •. 🕐 il 📾 🚢 🖶 🔛

### 签发意见-秘书长操作

#### 签发-秘书长签批意见

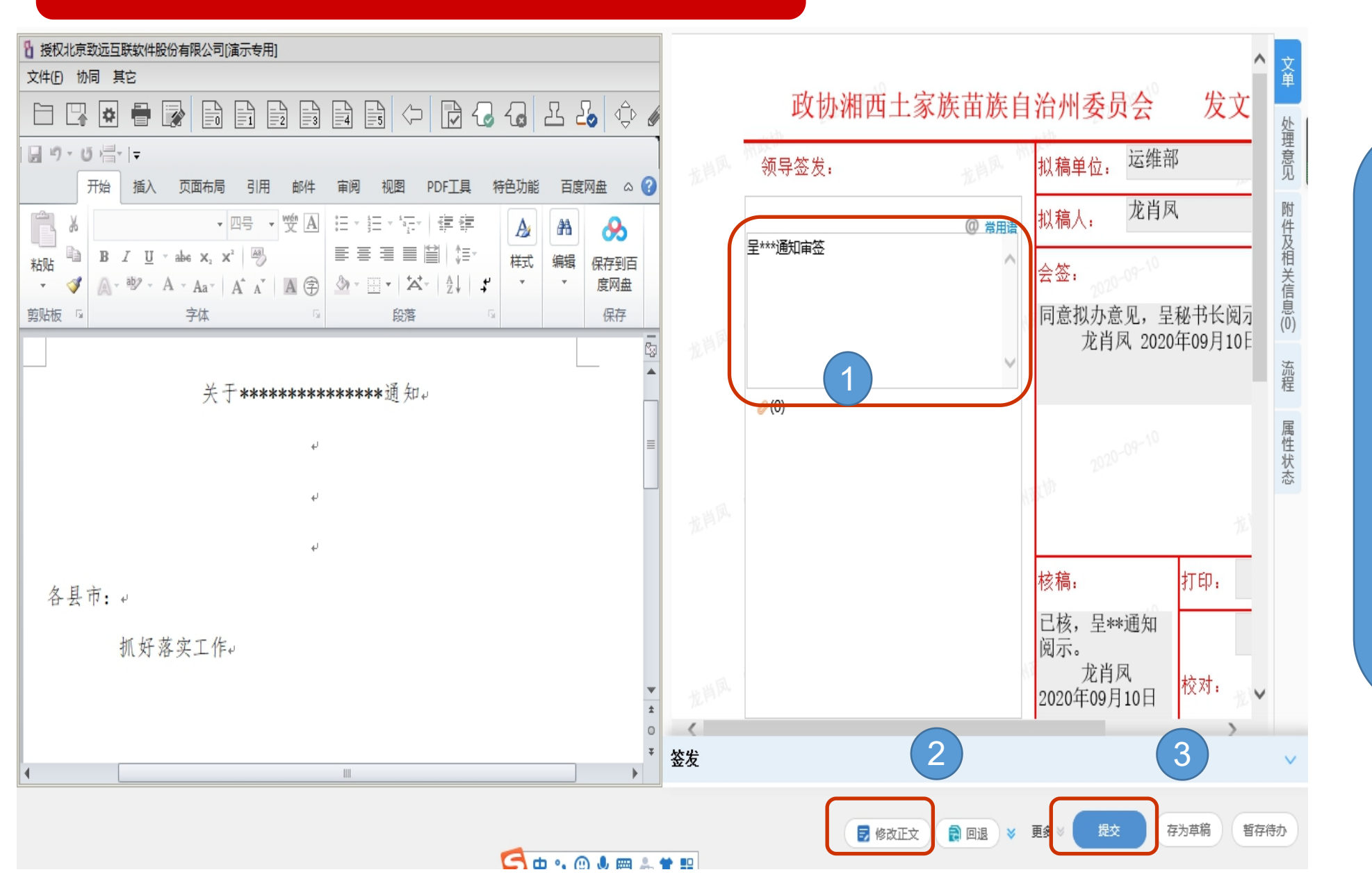

 1、登录系统点击查看待 办文件。
 2、点开待办,左边正文、 右边文档稿纸,可对正 文进行修改
 3、不需修改正文,直接 填写意见提交。

#### 三、签发-签批意见(秘书长)-查看已办事项

| 政协:                                        | 湘西州 | 土家族苗族自治州委员会             | <b>*</b>       | 个人空间 |             | 办公信息门户       | 🗸 🛛 137人 🛤       | 2 Q 💬 🕸   |             |
|--------------------------------------------|-----|-------------------------|----------------|------|-------------|--------------|------------------|-----------|-------------|
|                                            | +   | 待办 待阅 已办 王办 已办结 待       | 登记 已登记         |      |             |              |                  |           |             |
| 公文管理                                       |     | 副 归档 💼 珈麻 📴 取四 🛃 转发文  📗 | 转事务 💼 转办 💼 转公告 | < >  |             |              | 查询               | 条件 ▼ Q 高级 |             |
| ○ 快速发文                                     |     | - 标题                    | 公文文号 内部文号      | 公文归档 | 紧急程度        | 密级           | 处理时间             | 当前待办人     |             |
| ○ 发文拟文                                     |     | □ 关于*******的通知          | 省政协发〔202       | 否    | 无           |              | 2020-09-09 16:08 | 龙肖凤       |             |
| ⊙ 签报拟文                                     |     |                         |                |      |             |              |                  |           |             |
| ○ 收文登记                                     |     |                         |                |      |             |              |                  |           | 1、文件提交完成,查礼 |
| ○ 待办公文                                     |     |                         |                |      |             |              |                  |           | 已办事项-公文管理-发 |
| <ul> <li>○ 发文管理</li> </ul>                 |     |                         |                |      |             |              |                  |           | 管理-已发       |
|                                            |     |                         |                |      |             |              |                  |           | 2、如意见需修改,取  |
| <ul> <li>○ 金板官理</li> <li>○ 口労八立</li> </ul> |     |                         |                |      |             |              |                  |           | 文件, 勾选文件点击取 |
|                                            |     |                         |                |      |             |              |                  |           | 回重新填写意见     |
| <b>社</b> 生 生 人 立                           |     |                         |                |      |             |              |                  |           |             |
| ○ 公文查询                                     |     |                         |                |      |             |              |                  |           |             |
| ○ 公文督办                                     |     |                         |                |      |             |              |                  |           |             |
| ○ 公文交换                                     |     |                         |                |      |             |              |                  |           |             |
| ○ 公文应序 (0)                                 |     |                         |                |      |             |              |                  |           |             |
| 会议管理 邮件系统                                  | £.) | <                       |                |      |             |              |                  | ~         |             |
| 事务管理                                       |     |                         |                | 每页   | 范显示 20 条/共1 | 1条记录 共1页 🛛 🖌 | く 第 1 页          | > × GO    |             |

### 签发意见-副主席、主席签操作

签发意见-副主席、主席签发意见

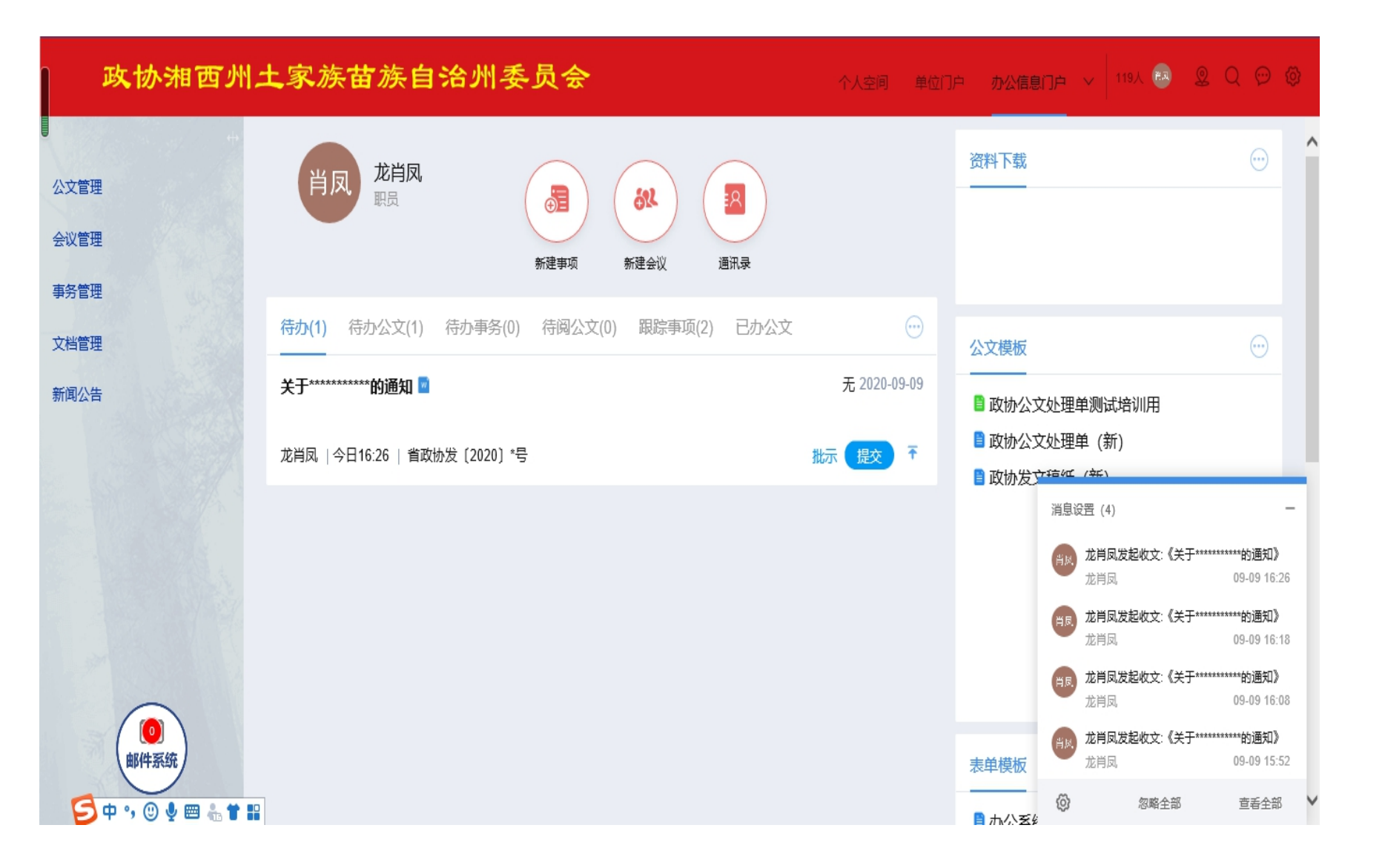

 1、签批人员登录系统, 可查看待办
 2、点开待办,填写意见

#### 签发意见-副主席、主席签发意见

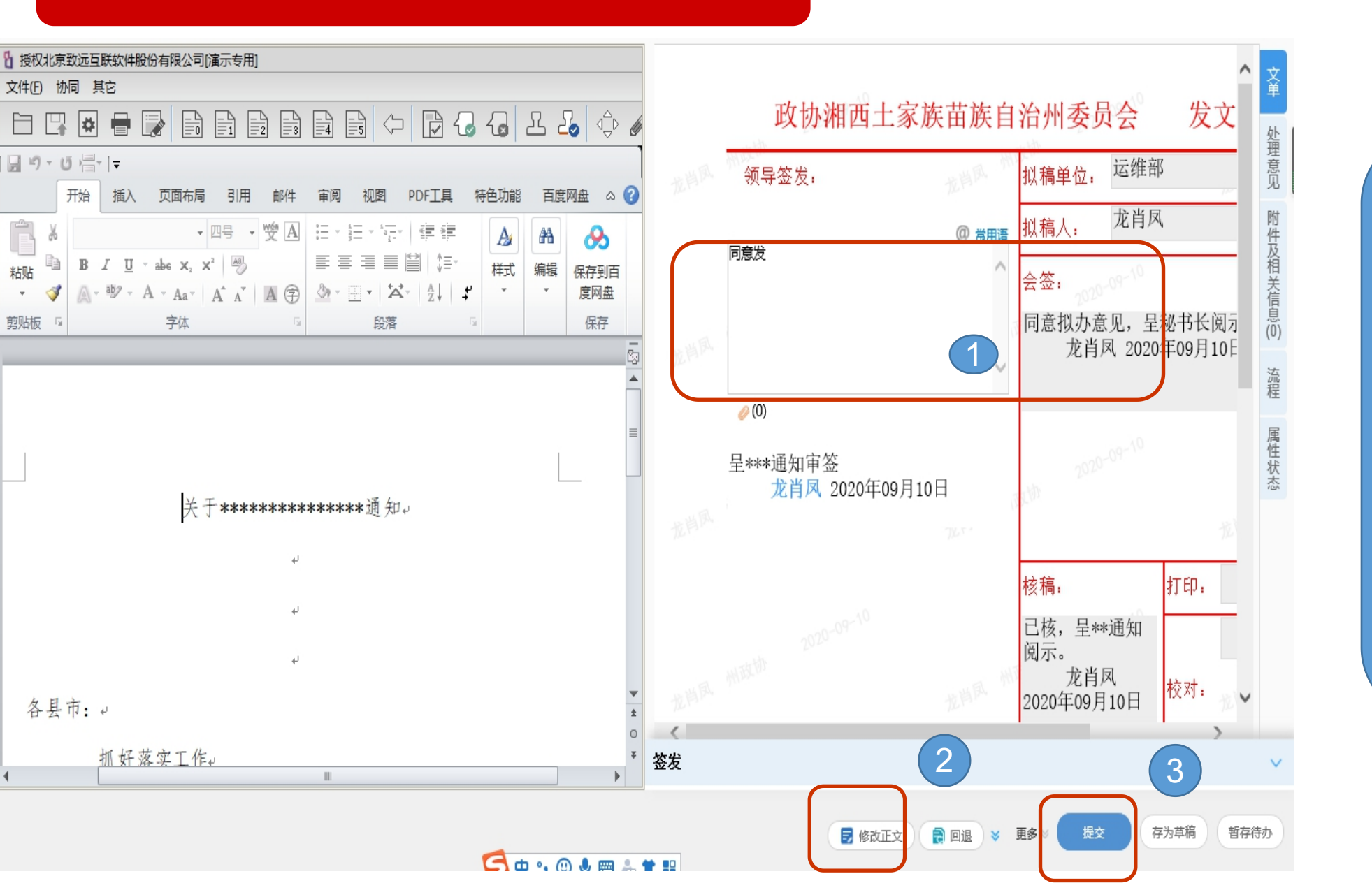

1、点开待办,左边正文、
 右边文档稿纸,可对正
 文进行修改
 2、不需修改正文,直接
 填写意见提交。

#### 签发意见-副主席、主席签发意见

事务管理

| 政协湘西州                      | 11 | 家族商      | 皆族自       | 治州 | <b>人委</b> | 년 <b>승</b> |          |           | 个人空间 |          | 办公信息门户 ~  | 137人 📆           | 2 Q 💬 🕸   |    |
|----------------------------|----|----------|-----------|----|-----------|------------|----------|-----------|------|----------|-----------|------------------|-----------|----|
| +                          | 待  | 办 待阅     | 已办        | 至办 | 已办结       | 待登记        | 已登记      |           |      |          |           |                  |           |    |
| 公文管理                       |    | 归档       |           |    | 转发文       | 📙 装事务      | 章 转办     | ■ 转公告 < > |      |          |           | 查询               | 条件 ▼ Q 高级 |    |
| <ul> <li>○ 快速发文</li> </ul> |    | 标题       |           |    |           |            | 公文文号     | 内部文号      | 公文归档 | 紧急程度     | 密级        | 处理时间             | 当前待办人     | 1  |
| ◎ 发文拟文                     |    | 关于****** | *****的通知🔟 |    |           |            | 省政协发〔202 | 2         | 否    | 无        |           | 2020-09-09 16:08 | 龙肖凤       | :  |
| ○ 签报拟文                     |    |          |           |    |           |            |          |           |      |          |           |                  |           |    |
| ○ 收文登记                     |    |          |           |    |           |            |          |           |      |          |           |                  |           | 1  |
| ○ 待办公文                     |    |          |           |    |           |            |          |           |      |          |           |                  |           |    |
| ○ 发文管理                     |    |          |           |    |           |            |          |           |      |          |           |                  |           |    |
| ○ 已办公文                     |    |          |           |    |           |            |          |           |      |          |           |                  |           | 2. |
| ◎ 签报管理                     |    |          |           |    |           |            |          |           |      |          |           |                  |           | 需  |
|                            |    |          |           |    |           |            |          |           |      |          |           |                  |           |    |
|                            |    |          |           |    |           |            |          |           |      |          |           |                  |           |    |
|                            |    |          |           |    |           |            |          |           |      |          |           |                  |           |    |
|                            |    |          |           |    |           |            |          |           |      |          |           |                  |           |    |
| 公义自小                       |    |          |           |    |           |            |          |           |      |          |           |                  |           |    |
|                            | <  |          |           |    |           |            |          |           |      |          |           |                  |           |    |
|                            |    |          |           |    |           |            |          |           | 每页显  | 眎 20 条供· | 条记录 共1页 K | 《 第 1 页          | X         |    |

看已办事项-公文管 -收文管理-已办 拟办意见填写有误 回, 勾选文件点击 回重新填写意见

### 套红-秘书科打印室操作

#### 秘书科打印室套红

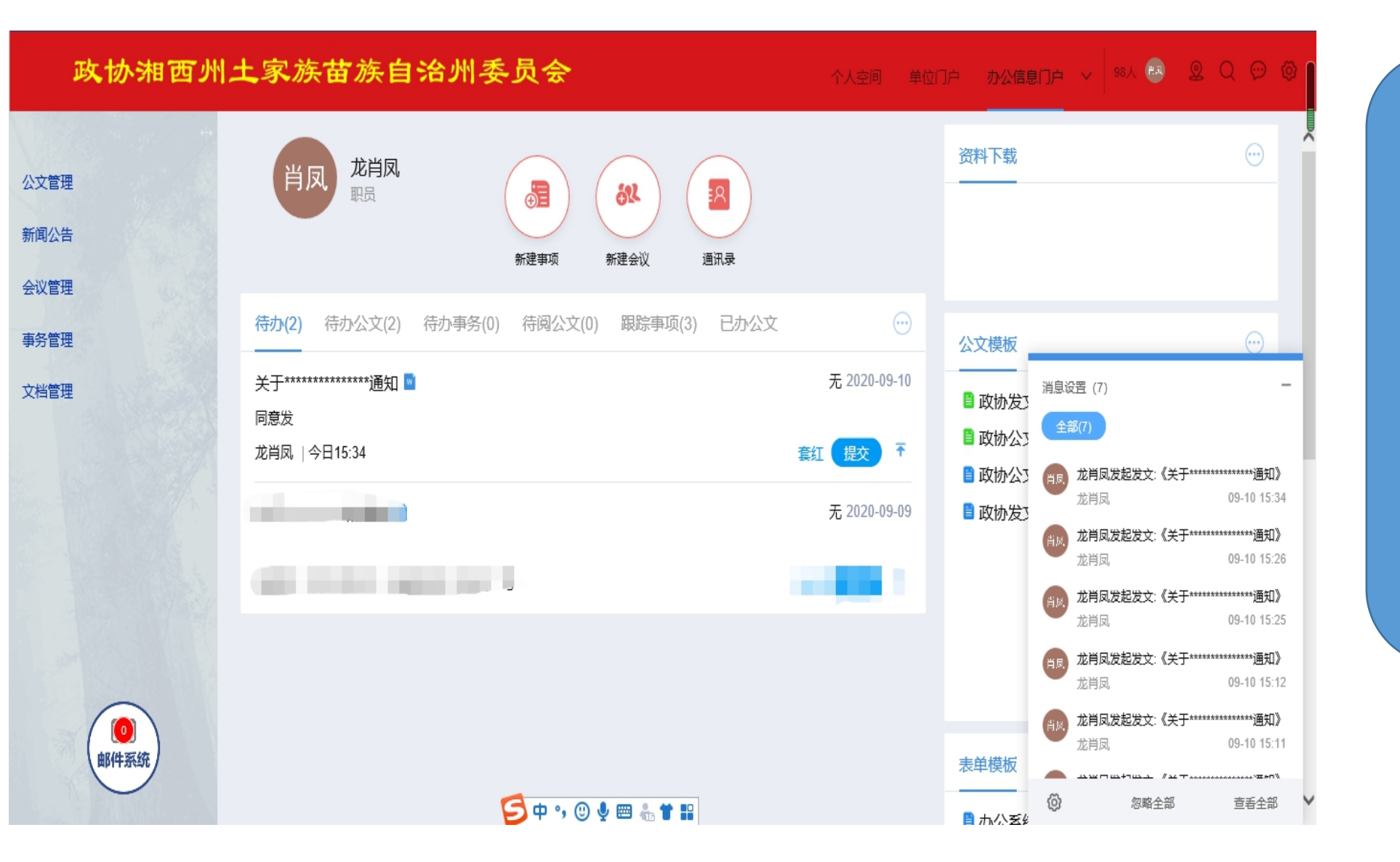

1、套红人员登录系统, 可查看待办 2、点开待办,进行文件 套红

#### 秘书科打印室套红

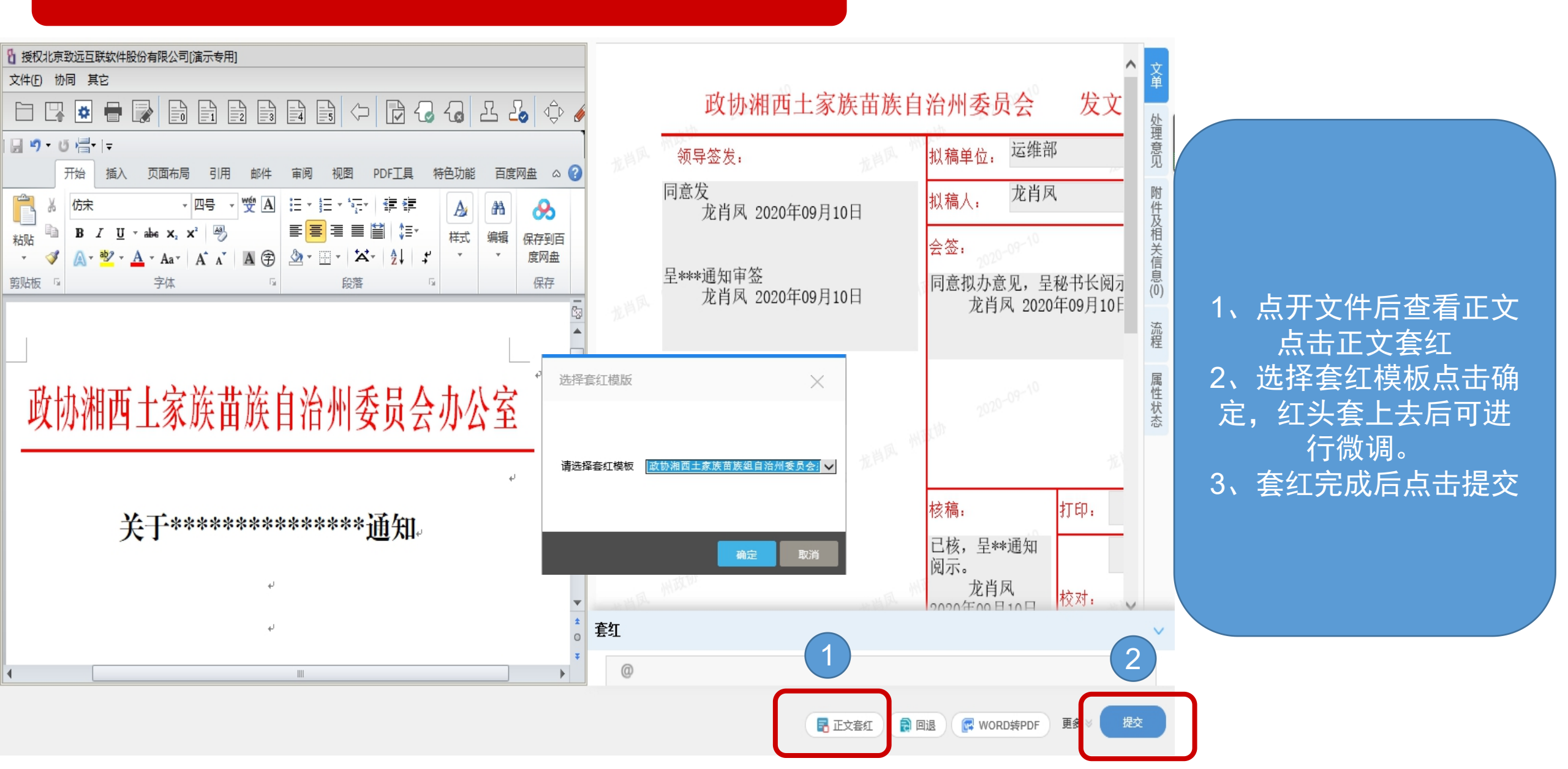

## 盖章-秘书科(人事科)操作

#### 盖章-秘书科(人事科)操作

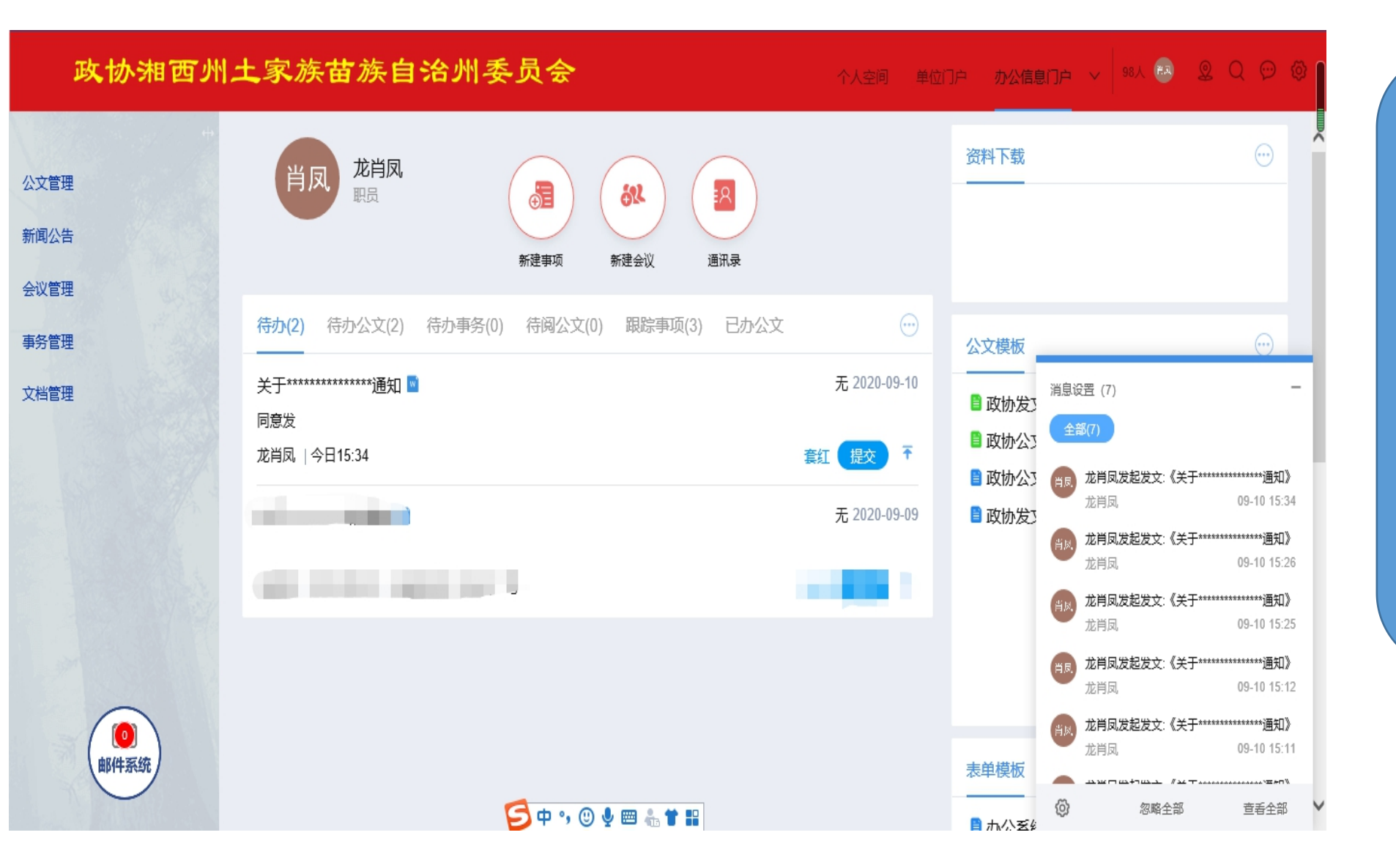

- 1、盖章人员登录系统, 可查看待办 2、点开待办,点击word 转pdf
- 3、点击点聚盖章

#### 盖章-秘书科(人事科)操作

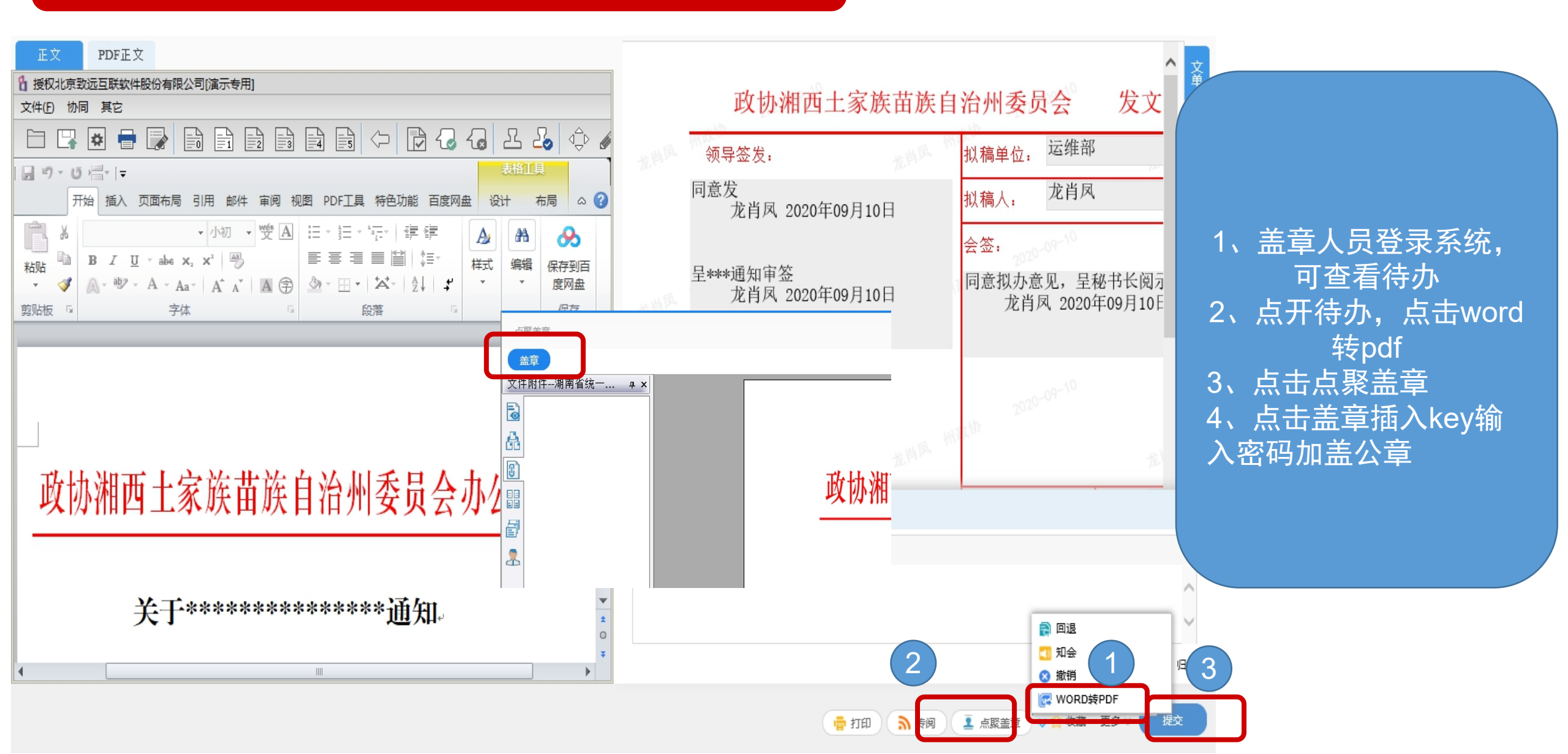

### 分送传阅-秘书科(人事科)操作

#### 分送、传阅-秘书科(人事科)操作

个人空间 单位门户 办公信息门户 🗸 🙉 🔍 Q 💬 🞯 🛛 政协湘西州土家族苗族自治州委员会 资料下载 龙肖凤 肖凤 公文管理 Ð R Ð 职员 新闻公告 新建会议 新建事项 通讯录 会议管理 待办(3) 待办公文(2) 待办事务(0) 待阅公文(0) 跟踪事项(3) 已办公文 事务管理 公文模板 无 2020-09-10 关于\*\*\*\*\*\*通知 🖬 消息设置 (10) 文档管理 🗋 政协发工 全部(10) ■ 政协公3 同意 😭 千 龙肖凤 | 今日16:08 分送 🗋 政协公3 龙肖凤发起发文:《关于\*\*\*\*\*\*\*\*\*\*\*通知》 肖凤 龙肖凤 09-10 16:08 无 2020-09-10 ■ 政协发び 龙肖凤发起发文:《关于\*\*\*\*\*\*\*\*\*\*通知》 龙肖凤 09-10 16:08 and sound 是交 龙肖凤发起发文:《关于\*\*\*\*\*\*\*\*\*\*通知》 龙肖凤 09-10 15:55 <u>.</u> 无 2020-09-09 龙肖凤发起发文:《关于\*\*\*\*\*\*\*\*\*\*\*通知》 肖凤 龙肖凤 09-10 15:34 Ŧ 龙肖凤发起发文:《关于\*\*\*\*\*\*\*\*\*\*\*通知》 0 龙肖凤 09-10 15:26 邮件系统 表单模板  $\mathfrak{G}$ 忽略全部 查看全部 🗎 市公玄約

1、领导签发完文件,套
 红盖章完成,如需分送
 外部单位选择抄送单位
 2、如只给本单位发送直
 接进行传阅

#### 分送、传阅-秘书科(人事科)操作

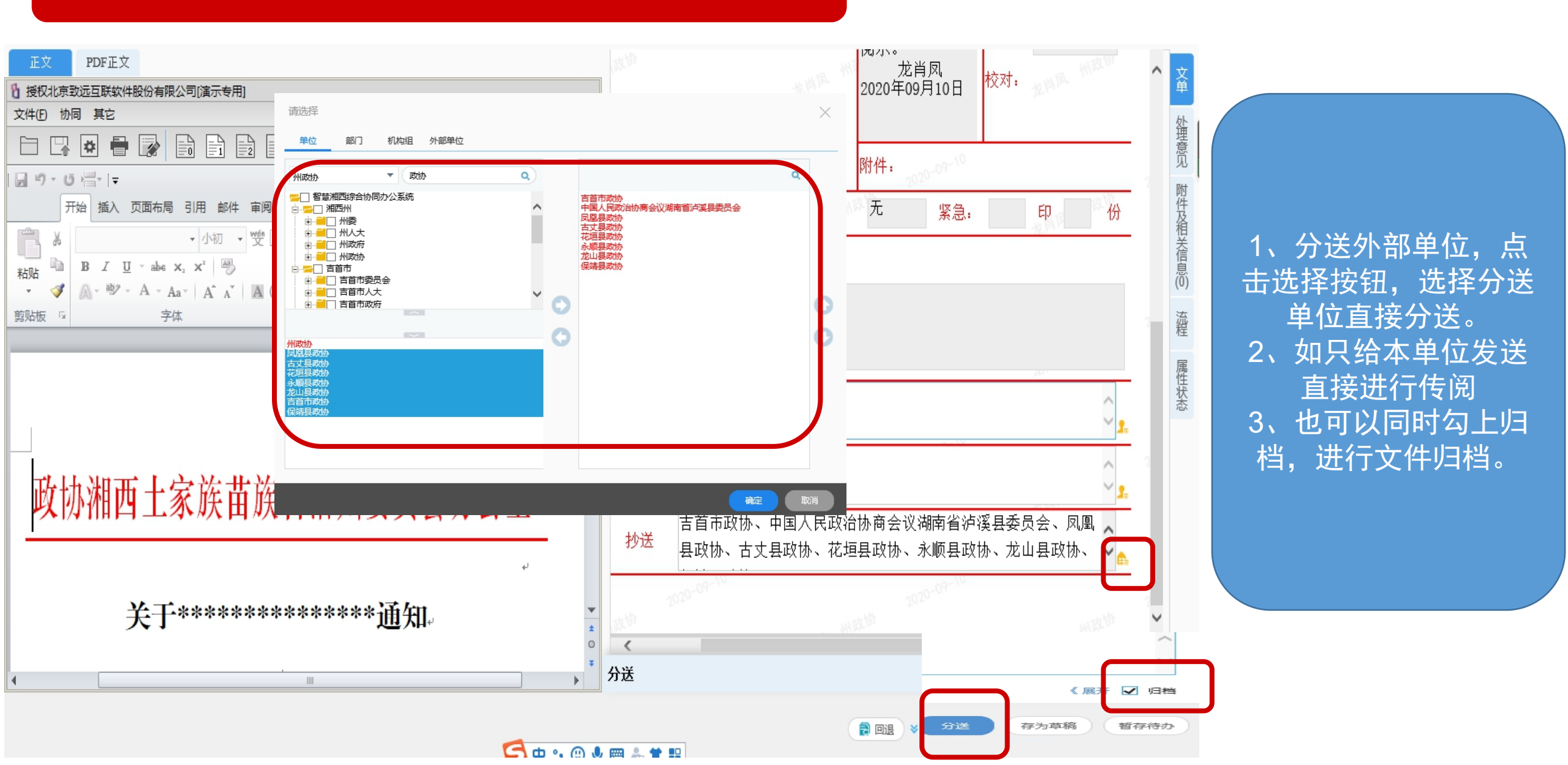